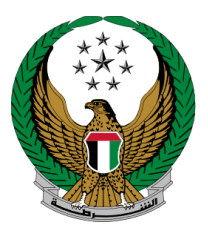

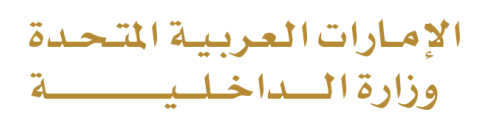

## **Issuance of Parking Permits for People of Determination**

### Moi Services Website

### **User Manual**

Version 2.0

COPYRIGHT © 2024 - MINISTRY OF INTERIOR. ALL RIGHTS RESERVED.

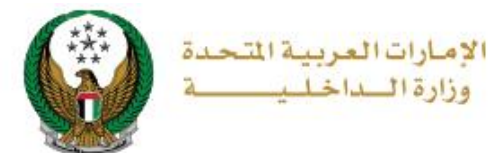

#### **1. Access to the Service:**

Select Issuance of Parking Permits for People of Determination service from the list of other services that lay under the traffic services, then click on start service.

|                           | Image: Contract of the second second | العربية |
|---------------------------|----------------------------------------------------------------------------------------------------|---------|
| E-Services                |                                                                                                    |         |
|                           | Search here in services                                                                                                    | ٩       |
| - Er                      | TRAFFIC SERVICES                                                                                                    | ≣       |
| Traffic Services          | Traffic<br>ProfileTraffic<br>FinesDriving<br>LicensingVehicles<br>ServicesTraffic<br>AccidentsCertificate<br>ServicesOther<br>ServicesPublic<br>Services                                                                                                    |         |
|                           |                                                                                                    |         |
| Policing Services         | [분] Issuance of Parking [문화] Sign Digital Services                                                                                                    |         |
|                           | Determination                                                                                                    |         |
| Punitive &<br>Reformatory | Start Service Start Service                                                                                                    |         |
| Civil Defence<br>Services |                                                                                                    |         |

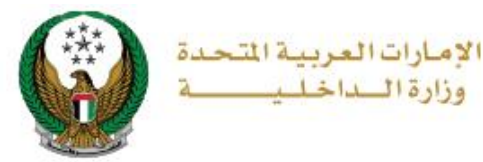

### 2. Service Steps:

# To issue new people of determination parking permit click on **New Request** button.

| Issuance of P                                                        | arking Permits for Peo       | ple | e of Determinatior    | ١          |                       |
|----------------------------------------------------------------------|------------------------------|-----|-----------------------|------------|-----------------------|
| Service Description<br>In this service, you c<br>submitted requests. | an request to issue a people | of  | determination parking | permit and | follow-up on previous |
|                                                                      | Sharjah                      |     |                       | Sharjah    | New Request           |
| Request No. : 19                                                     | 999 Add Vehicle              |     | Request No. : 18      | 888        | Add Vehicle           |
| Requester Name                                                       | علي 3                        |     | Requester Name        | علي 3      |                       |
| Emirate ID.                                                          | 784198370598025              |     | Emirate ID.           | 7841983    | 370598025             |
| Category                                                             | Disability 70%               |     | Category              | Disabili   | ty 70%                |
| Nationality                                                          | INDIAN                       |     | Nationality           | INDIAN     |                       |
| Mobile Number                                                        | 0508006209                   |     | Mobile Number         | 0509244    | 4567                  |
| Request Date                                                         | 09/09/2020                   |     | Request Date          | 12/09/2    | 020                   |
| Request Status                                                       | New                          |     | Request Status        | New        |                       |

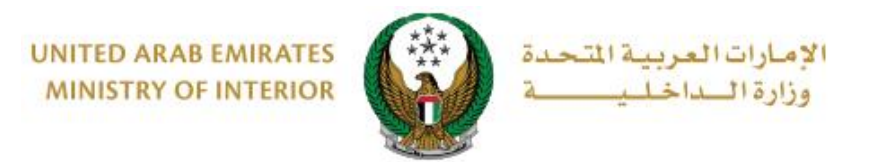

### Step1: Applicant information

1.Select Permit Emirate, category and address then determine whether you are applying for yourself or not.

| Applicant Info.                       | Vehicles                          | Tracking Info. |
|---------------------------------------|-----------------------------------|----------------|
| Step: Applicant Info                  |                                   |                |
| Permit Emirate 🛊                      | Please Select                     | ~              |
| Mobile <b>*</b>                       | 0502683020                        |                |
|                                       | ex. 05xxxxxxxx, +9715xxxxxxx, 009 | 715xxxxxxxx    |
| Category *                            | Disability 70%                    | × *            |
| Address *                             | Khalifa City                      |                |
|                                       | Enter text : Address              |                |
| Are you applying for<br>Please Select | yourself?*                        |                |
| Please Select<br>Myself               |                                   |                |
| Another Person                        |                                   |                |

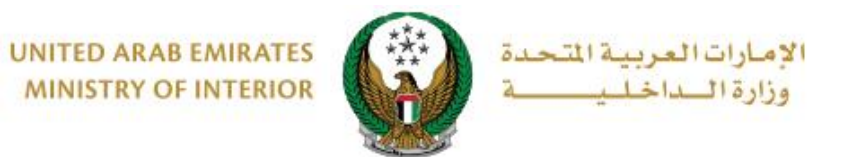

**1.1.** If you choose My self then there are two options :

1.You have a "People of Determination "card : card details will be displayed as shown below ,click on **next** button to move to next step.

| Myself                        | ~                             |  |
|-------------------------------|-------------------------------|--|
| oes the applicant have a "Peo | ole of Determination* Card ?* |  |
| Yes                           | *                             |  |
| Person of Determinati         | on Card Details               |  |
| Name on Card                  | karthik Gopal                 |  |
| Card Number                   | 2016-0000086                  |  |
| Date of Birth on Card         | 24/10/1983                    |  |
| Card Expiry Date              | 15/04/2022                    |  |
|                               |                               |  |

**2. You don't have "People of determination "card:** then you will be asked to upload the medical certificate in the next step .then click on **next** button.

| oes the applicant have a "People of Deter | rmination" Card ?*                   |
|-------------------------------------------|--------------------------------------|
| No                                        | ~                                    |
| You will be required to upload the Me     | edical Certificate in the next step. |

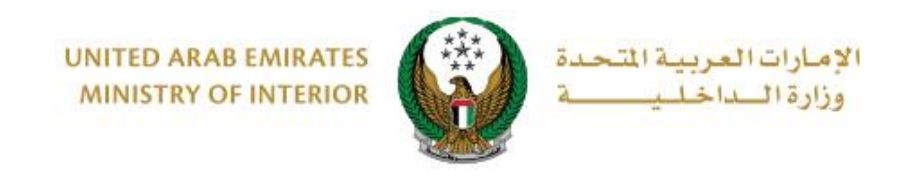

| Document fil<br>type only. | should be less than              | 2048 KB (2 MB) | in size and of ". | JPG, .JPEG, . | PDF' |
|----------------------------|----------------------------------|----------------|-------------------|---------------|------|
|                            |                                  |                |                   |               | 1000 |
|                            |                                  |                |                   |               |      |
| Aedical Certific           | te                               |                |                   |               |      |
|                            | <u> </u>                         | -              |                   |               |      |
|                            | Contraction of the second second |                |                   |               |      |

#### 1.2. If you choose "Another Person":

then select the relationship with person of determination, add Emirate ID then click on **verify** button.

| Another Person                                                                                           |                                 |   |  |
|----------------------------------------------------------------------------------------------------|---------------------------------|---|--|
| Relationship with person of de                                                                           | etermination *                  |   |  |
| Please Select                                                                                            |                                 | r |  |
| Derson of Determination Emir                                                                             | atala ID 🕯                      |   |  |
| Person of Determination Emira<br>Please Enter Person of Determini<br>Enter number ex. 784xxxxxxxxxxxxxxx | ate's ID*<br>ation Emirate's ID |   |  |

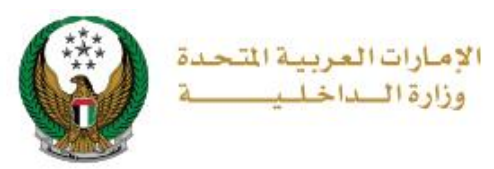

#### Step 2: Choose Vehicles

2. Determine if the permit vehicle is from **your profile** or **another person** 's profile.

| ropping        | ant Info. | Vehicles | Tracking Info. |
|----------------|-----------|----------|----------------|
| Step: Vehicles |           |          |                |
|                |           |          |                |
| Choose vehicle | s from :* |          |                |
| Please Select  |           | ~        |                |
| Please Select  |           |          |                |
| Another Person | n         |          |                |

# 2.1. My profile: choose vehicle or maximum two vehicles then click on Add button

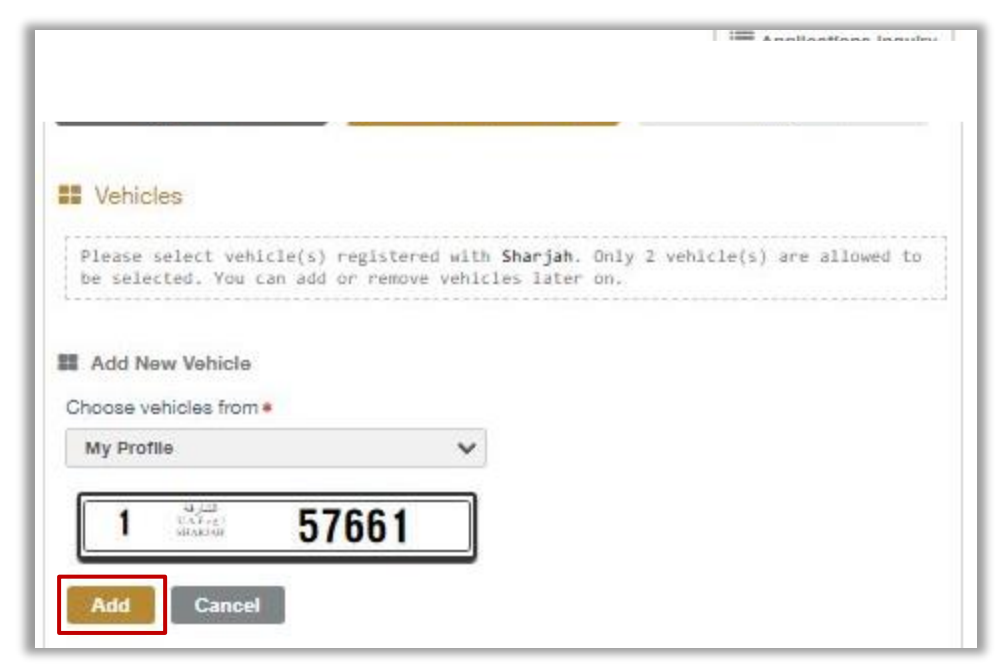

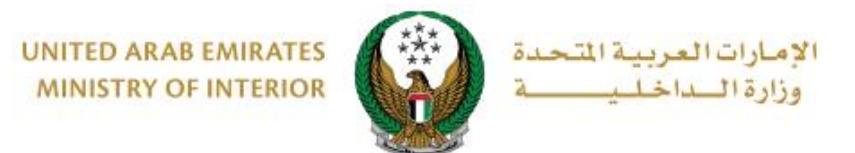

**2.2 Another person:** Determine the relationship with vehicle's owner and the Emirate ID then click **find vehicles** button.

| Applicant Info.                    | Vehicles | Tracking Info. |
|------------------------------------|----------|----------------|
| Step: Vehicles                     |          |                |
| Choose vehicles from :*            |          |                |
| Another Person                     | *        |                |
| Relationship with Vehicle's Owner* |          |                |
| Please Select                      | ~        |                |
| Owner's Emirate Id *               |          |                |
| Please Enter Owner's Emirate Id    |          |                |
| Enter number ex. 784x00000000000   |          |                |
|                                    |          |                |
|                                    |          | Find Vehicles  |
|                                    |          |                |
|                                    |          | Submit         |
|                                    |          |                |

2.2.1. After clicking on **find vehicles** button, a list of vehicles will appear, choose the vehicle for the permit, attach the relationship certificate document then click on **submit**.

| 8 🧕 ilii<br>AbuDhabi                                    | 12344                                                             | 8 8 12343                                                                                                    |
|---------------------------------------------------------|-------------------------------------------------------------------|----------------------------------------------------------------------------------------------------|
| 8 🥳 isti                                                | 42268                                                             | 13 No. 13 13 14 42267                                                                                               |
| 8 🧝 ist                                                 | 42266                                                             | ]                                                                                                    |
|                                                         |                                                                   | A DURR 48890                                                                                                    |
| <b>دبع</b> ب<br>DUBAI                                   | 428120                                                            |                                                                                                    |
| You are required<br>letermination wi<br>5 MB) in size a | to attach relation<br>th vehicle's owner [<br>nd of ".JPG, .JPEG, | nship certificate of person of<br>Document file should be less than 5120 KB<br>, .PNG, .PDF, .DOC, DOCX" type only. |
| lationship Certifica                                    | te with Vehicle Owner <b>*</b>                                    |                                                                                                    |
|                                                         |                                                                   | 🚍 Upload                                                                                                    |

#### Page 8 of 10

 $\mathsf{COPYRIGHT} \circledcirc 2024 \text{ - MINISTRY OF INTERIOR. ALL RIGHTS RESERVED}.$ 

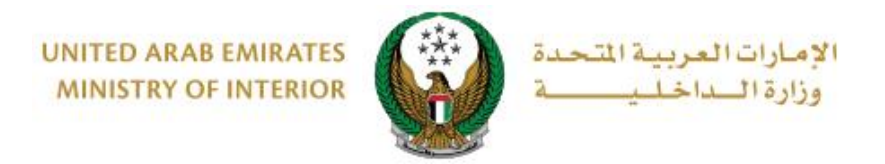

3. Click on **submit** button to confirm your request.

| i Confirmation                           | x |
|------------------------------------------|---|
| Are you sure to submit this application? |   |
| Submit                                   |   |

4. You can evaluate your experience in obtaining the service through the **customer pulse survey** screens shown below.

| United Arab Emirates |                       |                       |                       |                       |                       |                       | مـــل<br>custo        |           | ×<br>بب<br>se |
|----------------------|-----------------------|-----------------------|-----------------------|-----------------------|-----------------------|-----------------------|-----------------------|-----------|---------------|
|                      |                       | — ci                  | istome                | or Dulc               | o Surv                | ev —                  | Ť                     | 🕀 English | ~             |
|                      |                       | c                     | 13101110              |                       | e Suiv                | C Y                   |                       |           |               |
|                      | 0                     | verall, ho            | w satisfie            | d are you a           | about the             | Website?              | *                     |           |               |
|                      | $\overleftrightarrow$ | $\overleftrightarrow$ | $\overleftrightarrow$ | $\overleftrightarrow$ | $\overleftrightarrow$ | $\overleftrightarrow$ | $\overleftrightarrow$ |           |               |
| E                    | xtremely Dis          | satisfied             |                       |                       |                       | Extre                 | mely Satisfie         | ed        |               |
|                      |                       |                       |                       | Next                  |                       |                       |                       |           |               |

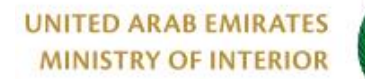

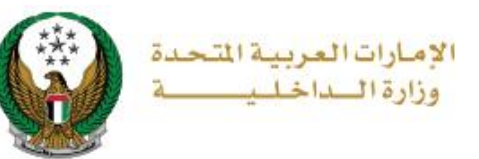

#### 5. Your

request was sent successfully; request number will be displayed for later follow up.

| Applicant Info.                                                                                                    | Vehicles |  | Tracking Info. |   |
|----------------------------------------------------------------------------------------------------|----------|--|----------------|---|
| Step: Tracking Info.                                                                                                    |          |  |                |   |
| All the changes have been saved successfully.                                                                                                    |          |  |                |   |
|                                                                                                    |          |  |                | - |
| Request Number: 1286                                                                                                    |          |  |                |   |
| This ID is for tracking your application, You will be notified with any updates. For further assistance please contact us on 8005000 or through our email smart@moi.gov.ae |          |  |                |   |
|                                                                                                    |          |  |                |   |